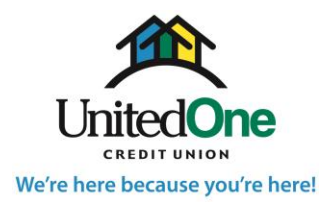

*If after reviewing these instructions you have any questions, feel free to contact us at 920-684-0361 or 920-451-8222.* 

To access Touch Tone Teller:

1. Dial 1-800-405-1575

Initially you will reach the speech recognition menu. If using speech recognition, you have the option to say *or* enter on your keypad, the account number and the access code.

2. If you would like to use the touch tone option instead of speech recognition, press 1 on your keypad when prompted.

If you are accessing your account *for the very first time*, please follow these prompts to set up Touch Tone Teller and create your access code:

- 1. Select the menu option you wish to access (see list on right). Then, select an option from the next menu for the action you would like to take.
- 2. When prompted, enter your account number.
- 3. When prompted, enter the Social Security Number of the primary member on the account.
- 4. When prompted, enter an access code between 4 and 15 digits. Your new access code cannot begin with a zero (0). Enter the code again to confirm.

Touch Tone Teller Main Menu Options

- 1) Account Balance
- 2) Account History
- 3) Transfer Funds or Make a Payment
- 4) Account Management
  - 1) Hear ACH Transactions
  - 2) Change Access Code
- 5. When prompted, **press 1** to hear your new access code or **press 2** to continue.

To access your account *if you have already set up an access code*, please follow these prompts:

- 1. Select the menu option you wish to access (see list above). Then, select an option from the next menu for the action you would like to take.
- 2. When prompted, say or enter your account number.
- 3. When prompted, say or enter your access code.

# **Option 1- Account balances:**

- Select account type:
  - **Press 1** for, or say, Checking account.
  - **Press 2** for, or say, Savings account (if you have multiple savings, **press 1** if you know the four-digit ID number or **press 2** for a list; from there you can select which one).
  - **Press 3** for, or say, Loan account (if you have multiple loans, **press 1** if you know the four-digit ID number or **press 2** for a list; from there you can select which one).

# Option 2- Account history:

- Select account type:
  - **Press 1** for, or say, Checking account.
    - Select your search option: 1-Last 10 transactions, 2-Deposits, 3-Amounts, 4-Date, 5-Check number,
      6-All transactions, 7-Withdrawals, 8-ATM Transactions
  - **Press 2** for, or say, Savings account (if you have multiple savings, **press 1** if you know the four-digit ID number or **press 2** for a list; from there you can select which one).
    - Select your search options: 1-Last 10 transactions, 2-Deposits, 3-Amounts, 4-Date, 5-All transactions, 6-Withdrawals, 7-ATM Transactions
  - **Press 3** for, or say, Loan account (if you have multiple loans, press 1 if you know the four-digit ID number, or press 2 for a list; from there you can select which one.)

Select your search options: 1-Last 10 transactions, 2-Payments, 3-Advances, 4-Date, 5-All transactions, 6-Amount

# Option 3- Transfer funds/make a payment:

- Press 1 to, or say, transfer funds immediately (please DO NOT use this option for mortgage payments).
  - Select which of your accounts to transfer from.
    - **Press 1** for, or say, Checking.
    - Press 2 for, or say, Savings. If you have multiple savings, press 1 if you know the four-digit ID number or press 2 for a list. From there you can select one.
    - Press 3 for, or say, Loan accounts (this applies to Kwik Cash accounts or other lines of credit).
    - $\circ$   $\;$  Confirm your account selection by pressing 1 for yes or 2 for no.
    - $\circ$   $\;$  Press 1 to transfer to another member's account, or press 2 for own account.
    - If you are transferring funds to another member's account, enter their account number, and then press 1 for checking or 2 for savings.
    - If you are transferring funds within your own account, press 1 to transfer to checking or 2 to transfer to savings.
    - Enter dollar amount, using the \* as the decimal point. For example, \$10.00 would be entered as 10\*00.
- Press 2 to, or say, make an immediate payment (please use this option to make mortgage payments).
  - Select loan to make payment to.
    - If you have multiple loans, press 1 if you know the four-digit ID number, or press 2 for a list. From there you can select which one you would like to pay on.
  - Enter dollar amount, using the \* as the decimal point. Example, 10.00 would be entered as 10\*00.
  - Select the account type to make the payment from.
    - Press 1 for Checking or press 2 for Savings. If you have multiple savings, press 1 if you know the four-digit ID number, or press 2 for a list. From there you can select which one.
    - Submit payment, press 1 for yes, 2 for no.

## **Option 4- Account management:**

- **Press 1** to hear ACH transactions:
  - Press 1 for, or say, Checking.
  - Press 2 for, or say, Savings.
  - Press 3 for, or say, Loans.
- Press 2 to change you access code
  - For verification, enter the last 4 digits of the primary account holder's Social Security Number or tax ID number.
  - Enter a new 4 to 15 digit access code. Your new access code cannot start with a zero.
  - Re-enter the new passcode.

## Helpful Tips for Using Touch Tone Teller

- If you will be checking your balance or making a transfer to/from your Money Market, it will be listed in Touch Tone Teller as a Checking account. Please be sure to use the four-digit ID number for your Money Market if you would like to check the balance or transact on it.
- If you get locked out of Touch Tone Teller, please call us at 684-0361 or 451-8222 so one of our representatives can unlock you.
- If you would like to make a mortgage payment, please select Option 3-Transfer Funds/Make a Payment, and then press 2 or say "make an immediate payment."

This credit union is federally insured by the National Credit Union Administration.